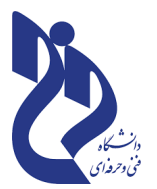

بسمه تعالی وزارت علوم، تحقیقات وفناوری دانشگاه فنی و حرفه ای آموزشکده فنی و حرفه ای دختران اهواز

## **آموزش سمیاد - فایل آموزشی شماره ۵**

**آموزش نحوی تعریف و اجرای کلاس آنلاین(adobe connect)در سامانه سمیاد** 

## **جهت تعریف کلاس آنلاین برای جلسات آموزشی درس در سامانه سمیاد مراحل ذیل را به ترتیب انجام دهید :**

\*در نوار آدرس مرورگر خود آدرس سامانه سمیاد samyad.tvu.ac.ir را تایپ نمائید .

\*در صفحه ی که به شکل <u>تصویر شماره ۱</u> باز می گردد ، گزینه **ورود به سیستم** را انتخاب و استان و آموز شکده محل تدریس خود را انتخاب نمائید .

|                     | ورود به سیستم     |  |
|---------------------|-------------------|--|
|                     | ي باركداري فايل   |  |
|                     |                   |  |
| اردمل               | البرز             |  |
| أذربابجان غربي      | الدرابجان شرقي    |  |
| وبهارمحال بختياري   | 14 <sup>4</sup> 4 |  |
| ON A                | فترمن             |  |
| همنان               | otad              |  |
| r%d                 | هرمزگان           |  |
| كرمان               | استيان            |  |
| خراسان شعاني        | كرمانشاه          |  |
| خراسان جنوبي        | خراسان رضوي       |  |
| کهکیلویه و بویراحمد | طورمدان           |  |
| ارمتان              | a                 |  |
|                     | ران در نور        |  |
| قم                  | شماره (۲) اموار   |  |
| سیستان و بلوچستان   | دختران اهوار      |  |

تصویر شماره ۱

«پس از آن در صفحه ی که به شکل <u>تصویر شماره ۲</u> باز شده بر روی گزینه **ورود به سایت** کلیک نموده و نام کاربری و رمز عبور خود را وارد نمائید .

| هنوز وارد سایت نشدهاید. (ورود به سایت) |           |
|----------------------------------------|-----------|
|                                        | ( سمياد ) |

تصویر شماره ۲

\* پس از ورود به کارتابل خود در محیط سمیاد ، بر روی درس مورد نظر کلیک نموده و سپس بر روی دکمه ی **شروع ویرایش** کلیک نمائید .

\* در جلسه مورد نظر که می خواهید برای آن کلاس آنلاین تعریف نمائید ، بر روی گزینه اضافه کردن یک فعالیت یا منبع کلیک نمائید .مانند تصویر شماره <u>م</u>

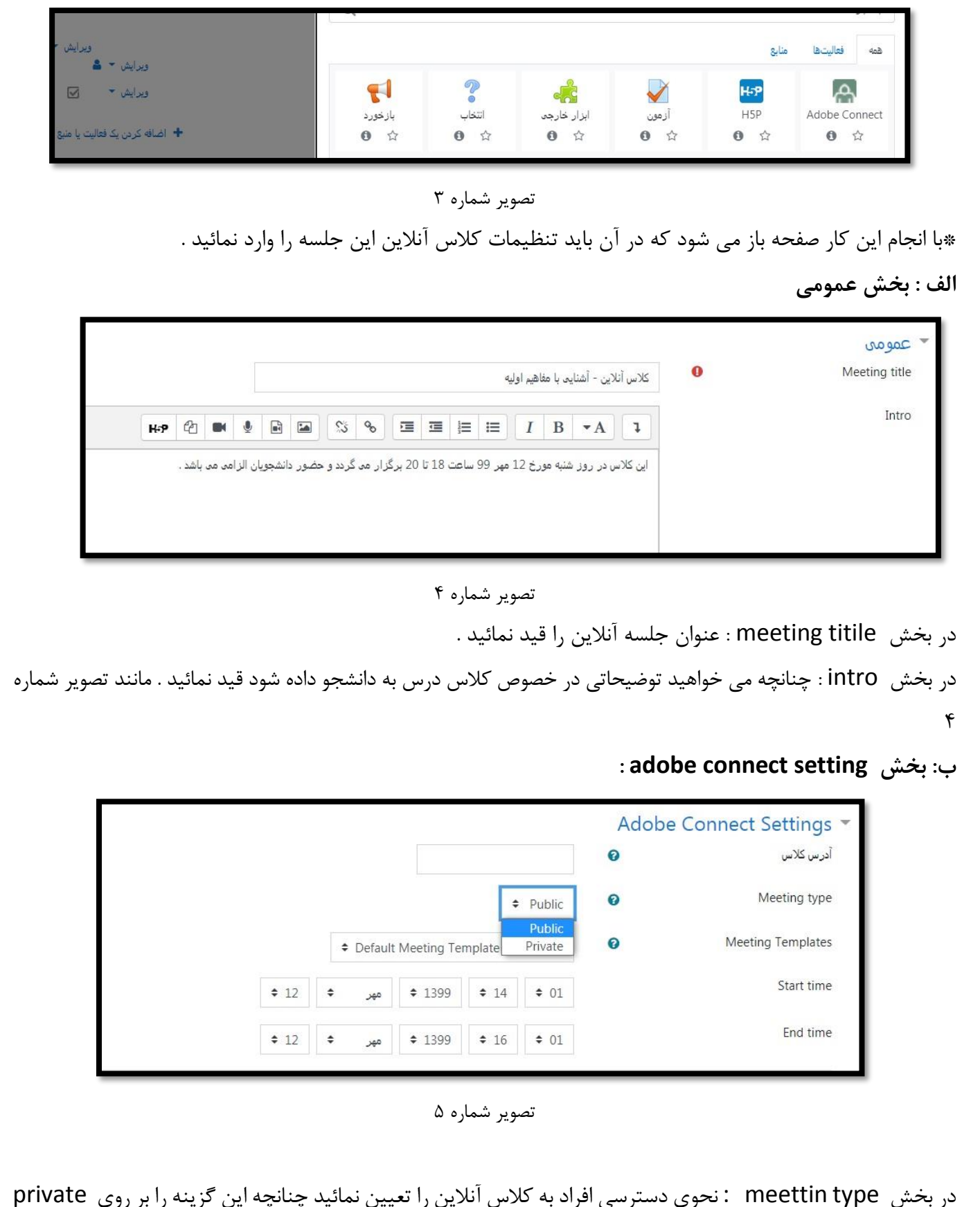

در بخش meettin type : نحوی دسترسی افراد به کلاس انلاین را تعیین نمائید چنانچه این گزینه را بر روی private قرار دهید دانشجو باید ابتدا وارد سمیاد شود و سپس در جلسه مورد نظر بر روی تعریف کلاس درس کلیک و راس ساعت مقرر به کلاس وارد گردد .ولی چنانچه این گزینه بر روی گزینه public قرار دهید می توانید لینک کلاس را برای ورود در اختیار افراد قرار دهید . **این گزینه را بر روی private قرار دهید** .

بخش meeting templates را بر روی گزینه default meeting template –template قرار دهید . در بخش start time , end time : زمان شروع و پایان کلاس را به طور دقیق مشخص نمائید . ج - تنظیمات عمومی ماژول :

|                                       |   | ◄ تنظیمات عمومی ماژول |
|---------------------------------------|---|-----------------------|
| نمایش در صفحهٔ درس 🗢                  | 0 | در دسترس بودن         |
|                                       | 0 | شمارة شناسائي         |
| بدون گروهبندی   ♦                     | 0 | نحوۀ گروەبندى         |
| اضافهکردن محدودیت دسترسی گروه/ابرگروه |   |                       |

تصویر شماره ۶

برای اینکه دانشجویان در صفحه درس خود بتوانند ، کلاس آنلاین را مشاهده و با کلیک بر روی آن وارد کلاس شوند ، در این قسمت در دسترس بودن را بر روی گزینه نمایش در صفحه قرار دهید .

## د- محدود کردن دسترسی :

در این بخش می توانید محدودیتهای برای ورود به کلاس ایجاد نمائید برای نمونه می توان تعیین کرد دانشجو باید مطالب درس را مطالعه و در آزمون های قبلی موفق به کسب نمره ی قبولی شده و سپس به کلاس مراجعه آنلاین مراجعه نماید . پس از تعیین تمامی مشخصات کلاس آنلاین بر روی دکمه ذخیره و بازگشت به کلاس کلیک نمائید . با انجام این کار جلسه آنلاین مورد نظر ایجاد شده و در صفحه درس قابل رویت می باشد . در این مرحله باید شرکت کنند گان کلاس درس را تعیین نمائید . برای این منظور بر روی جلسه آنلاینی که تعریف کرده اید کلیک نمائید .

با انجام این کار شکلی به شکل تصویر شماره ۷ نشان داده میشود .

| ام کلاس                                      |
|----------------------------------------------|
| موزش نحوى ارسال اطلاعات                      |
| درس کلاس                                     |
| /http://su13.parsvlp.ir/rjhlleee1iw          |
| More Meeting Detai                           |
| یدن جزئیات سرور کلاس<br>مان شروع کلاس        |
| كشنبه، 13 مهر 1399، 9:03 صبح                 |
| مان پایان کلاس                               |
| كشنبه، 13 مهر 1399، 11:03 صبح                |
| -لاصه کلاس                                   |
| انشجوران عديد حضور شوالد كلاس الدامو مولياشد |

تصویر شماره ۷

برای تعیین نقش استاد و دانشجویان بر روی گزینه assign roles کلیک نمائید . با انجام این کار تصویری به شکل ، تصویر شماره ۸ نشان داده میشود ،

| كاربران بالقوه                                                                                                    |                                                 | کاربران موجود                                      |
|----------------------------------------------------------------------------------------------------|-------------------------------------------------|----------------------------------------------------|
| كاربران بالقو، (13)<br>admin college070 (م573d4b70e@yahoo.com)<br>دانشجو بردیس عریزي (552316a09@yahoo.com)<br>(22d8c1f4b9@yahoo.com) (98111070302010)<br>ناميا خند جام (سيحيني (552316a09)<br>دانشجو دريان ماروسيني (100302013)<br>لاه خورشيد مرادسيني (100302012)<br>(127558a6@yahoo.com) (9811070302002)<br>دانشجو سرار اميري (100302001)<br>دانشجو سرار اميري (100302001)<br>(127558a6@yahoo.com) (9811070302001)<br>دانشجو سرار اميري (1773302001)<br>(177d33a4bc@yahoo.com) (9811070302001)<br>دانشجو شرعا بي ياك (107302002)<br>دانشجو فلطه بارم (107302001)<br>دانشجو فلطه بارم (107302001)<br>دانشجو فلطه بارم (107302001)<br>دانشجو فلطه بارم (12911070302001)<br>دانشجو فلطه بارم (12911070302001)<br>دانشجو فلطه بارم (12911070302001)<br>دانشجو فلطه بارم (12911070302001)<br>دانشجو ناطه بارم (12911070302001)<br>دانشجو ناطه بارم (12911070302001)<br>دانشجو ناطه بارم (12911070302001)<br>دانشجو نارين فرجيان فر (120302001)<br>(120304(ayhoo.com) (98111070302003)<br>دانشجو نارين فرجيان فر (120302004)<br>دانشجو نارين فرجيان فر (120302004)<br>دانشجو نارين فرجيان فر (120302004)<br>(120304(ayhoo.com) (98111070302003)<br>دانشجو نارين فرجيان فر (120302004)<br>دانشجو نارين فرجيان فر (120302004)<br>دانشجو نارين فرجيان فر (120302004)<br>دانشجو نارين فرجيان فر (120302004)<br>دانشجو نارين فرجيان فر (120302004)<br>دانشجو نارين فرجيان فر (120302004)<br>دانشجو نارين فرجيان فر (120302004)<br>دانشجو نارين فرجيان فر (120302004)<br>دانشجو نارين فرجيان فر (120302004)<br>دانشجو نارين فرجيان فر (120302004)<br>دانشجو نارين فرجيان فر (120302004)<br>دانشجو نارين فرجيان فر (120302004)<br>دانشجو نارين فرجيان فر (120302004)<br>دانشجو نارين فرجيان فر (120302004)<br>دانشجو نارين فرجيان فربيان فربيلامي درسار (120302004)<br>دانشجو نارين فرجيان فرجيان فرجيان فرجيان فربيلامين دريسان دريز برجين غارين فرجيان فربيلامين دريز برجين غارين فرجيان فربيلامين دريز برجين غارين فرجيان فربيلامين دريز درجين غارين فرجيان فربيلامين دريز درجين غارين فرجيان فربيلامين دريز دربيلامين دريز مرجين غارين فرجيان فربيلامين دريز دربيلامين دريز دربيلامين دريز مربيلامين دريز دربيلامين دريز دربيلامين دريز دربيلامين دريز دربيلامين دريز دربيلامين دريز دربيلامين دريز دربيلامين دريز دربيلامين دريز دربيلامين دريز دربيلامين دريز دربيلامين د | <ul> <li>→ اضافه کردن</li> <li>حنف ◄</li> </ul> | هچ                                                 |
| جستجو یاک کردن                                                                                                    |                                                 | جستجو پاک کردن                                     |
|                                                                                                    |                                                 | نحوۀ جستجو. ∢                                      |
|                                                                                                    |                                                 | نسبت دادن یک نقش دیگر (Adobe Connect Presenter (0) |
|                                                                                                    |                                                 | بازگشت به لیست همه نقشها                           |

تصویر شماره ۸

همانطور که مشاهده می نمائید در بخش کاربران بالقوه لیست دانشجویان و استاد قابل رویت می باشد ، برای برگزاری و حضور استاد و دانشجویان در کلاس باید افراد مورد نظر از بخش کاربران بالقوه به کاربران موجود با گرفتن نقش انتقال داده شوند .

تعیین نقش استاد : در ابتدا برا ی تعیین استاد در کلاس آنلاین از بخش نسبت دادن یک نقش دیگر گزینه adobe connect host را انتخاب نمائید ، سپس از بخش کاربران بالقوه استاد را انتخاب و بر روی گزینه اضافه کردن کلیک نمائید .

تعیین نقش دانشجویان : در ابتدا برای تعیین نقش دانشجویان از بخش نسبت دادن یک نقش دیگر گزینه adobe تعیین نقش دانشجویان از بخش نسبت دادن یک نقش دیگر گزینه اضافه connect presenter را انتخاب کرده ، از بخش کاربران بالقوه دانشجویان را انتخاب و بر روی گزینه اضافه کردن کلیک نمائید .

پس از انجام این مراحل کلاس آنلاین شما به طور کامل تعریف شده است . برای مشاهده لیست نقش ها می توانید بر روی گزینه بازگشت به لیست نقش ها کلیک کنید ، با انجام این کار لیستی به شما نشان داده میشود که در آن تعداد دانشجویان کلاس و استاد قابل رویت می باشد .

بعد از اتمام کلیه تعاریف با کلیک بر روی نام درس یا جلسه مورد نظر که در قسمت بالای صفحه می باشد می توانید به درس مورد نظر بازگردید . جهت شرکت در کلاس آنلاین در زمان مقرر استاد و دانشجو باید بر روی نام کلاس آنلاین کلیک نمایند . با انجام این کار تصویری مانند تصویر شماره ۷ نشان داده خواهد شد و برای ورود به کلاس کافی است بر روی گزینه پیوستن به کلاس و پس از آن بر روی open in applicationکلیک نمائید .

> توجه داشته باشید جهت اجرای کلاسهای آنلاین نصب نرم افزارهای زیر الزامی می باشد : نصب یا به روز رسانی مرورگر chrom یا fire fox نصب یا به روز رسانی flash player مرتبط با مرورگر نصب نرم افزار مانوار مارسی ساز adobe in نصب نرم افزار فارسی ساز adobe in

کلیه نرم افزارهای مورد نیاز جهت نصب بر روی سیستم یا گوشی تلفن همراه در سایت آموزشکده فنی و حرفه ای دختران اهواز موجود می باشد . جهت استفاده از این مجموعه فایلها آدرس سایت آموزشکده

## d-ahvaz.tvu.ac.ir

را تایپ نموده سپس در صفحه باز شده در منوی اصلی به منوی آموزش مجازی و سپس زیر منوی نرم افزارهای مورد نیاز جهت کلاس آنلاین Adobe connect مراجعه نمائید .